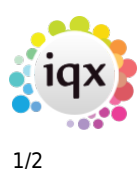

# **Complete timesheets**

#### refers to:

temp desk form  $\rightarrow$  timesheets tab

### On the **Temp desk** form

To complete the timesheets:

- Click on the **Timesheets** tab and select the correct week.
- Use **Expand** to open the Provisional timesheet wizard.
- Fill in the hours worked and check that the rates are correct.
- Click the **Next** button to continue, check the client or candidate info and click the **Finish** button.

**Note:** If any client or candidate information is incomplete save as Provisional again until the information is entered.

## Show Site Name on completed Timesheet

#### (2.3.5+)

The ability to show the site name on a completed timesheet has been added.

Once there is a completed timesheet, select a timesheet, it will show in the References section.

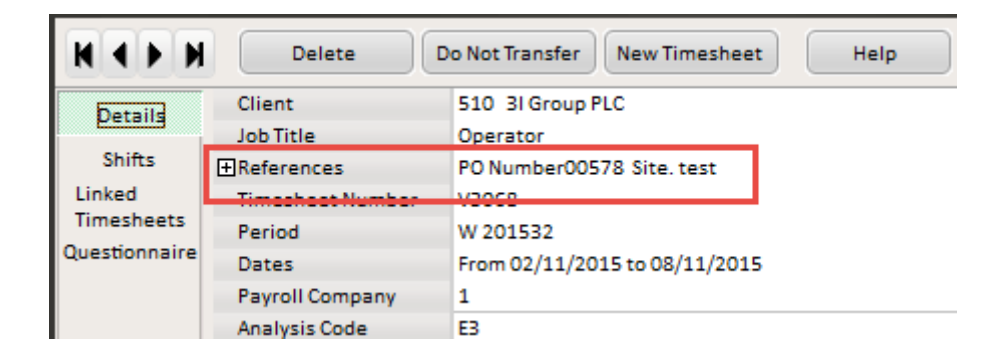

see also Create provisional timesheets from placements

Back to Online Users Guide Back to Temp Desk 2024/05/14 22:05

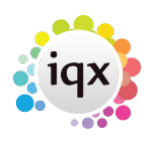

2/2

Complete timesheets

From: https://iqxusers.co.uk/iqxhelp/ - **iqx** 

Permanent link: https://iqxusers.co.uk/iqxhelp/doku.php?id=ug6-20

Last update: 2018/01/18 10:48

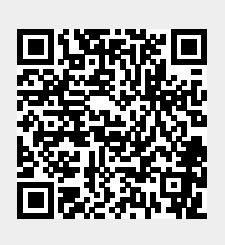